Updated 2021

# Colorado Division of Gaming Revenue Online Manual

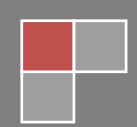

Updated 2021

| Table of Contents                                                                   | Click on any of the                                |
|-------------------------------------------------------------------------------------|----------------------------------------------------|
| Gaming Tax (GAM) Account                                                            | items to jump direct                               |
| Slot Machines                                                                       | to that section!                                   |
| Table Games                                                                         |                                                    |
| Blackjack, House Banked Poker, Craps and Roulette.<br>Casino War, Pai Gow and Other | Effective May 1, 2021: Baccarat, Big 6 Wheel,<br>7 |
| Player Banked Poker                                                                 |                                                    |
| Casino Games                                                                        | 9                                                  |
| Keno and Other Games                                                                | 9                                                  |
| Charitable Gaming                                                                   |                                                    |
| Tax Calculation Breakdown                                                           |                                                    |
| Current Period Return Summary                                                       |                                                    |
| Commemorative Coins                                                                 |                                                    |
| Submitting the Tax Return                                                           |                                                    |
| Making a Payment                                                                    |                                                    |
| Notifications   Misc Items                                                          |                                                    |
| Other Helpful Features                                                              |                                                    |

~

# **Gaming Tax (GAM) Account**

After logging in to ROL, click on the File Return hyperlink in the Gaming Tax section of the Accounts panel.

| COLORADO<br>Department of Revenue                             | Online : Colorado Staging               | 👼 е е                                                                                                    |
|---------------------------------------------------------------|-----------------------------------------|----------------------------------------------------------------------------------------------------|
|                                                               |                                         | Welcome, Leena<br>You last logged in on Monday: Jun 7. 2021 4:20:15 PM<br>Manage My Profile                  |
| BLACK HAWK CO 80422-0045                                      |                                         | _                                                                                                    |
| Accounts Action Center Settings Mo                            | re                                      |                                                                                                    |
| Gaming Tax<br>BLACK HAWK CO 80422-0045<br>Action Center Items | 05/31/2021 Return                       | > File Return                                                                                                |
|                                                               | Account<br>O40-GAM<br>Balance<br>\$0.00 | <ul> <li>Make a Payment</li> <li>File/Amend and View Returns/Payments</li> <li>Additional Actions</li> </ul> |

The return will open, click on the Next button.

|                                                                                            | "Revenue Online : Col                                                                                                    | orado Staging                                                                                                    | 0 0 <b>0</b>                                                             |
|--------------------------------------------------------------------------------------------|----------------------------------------------------------------------------------------------------|----------------------------------------------------------------------------------------------------|--------------------------------------------------------------------------|
| Gaming<br>05/31/2021                                                                       | <b>\$0.00</b><br>Amount                                                                                                    |                                                                                                    |                                                                          |
| Gaming<br>Instructions                                                                     |                                                                                                    |                                                                                                    |                                                                          |
| Purpose<br>Revenue Online is a means to file you<br>keep the code with your tax records fo | r return electronically. You may save your return and t<br>or future reference.<br>empting to file your Gaming Tax Return or make a pay | inish later. You will receive a confirmation code upon successfu<br>ment on your 141 Gaming Tax account, please contact the Colo | submission of your return. Please<br>rado Division of Gaming at 303-205- |
| Eligibility                                                                                |                                                                                                    | Information Needed to Continue                                                                                                   |                                                                          |
| Cancel Save Draft                                                                          |                                                                                                    |                                                                                                    | < Previous Next >                                                        |

The first time your Gaming Taxes are filed through ROL, a warning message may appear; please select the appropriate option to continue.

| COLORADO<br>Department of Revenue                                                                        | Revenue Online   | E Colorado Staging |    | 1        | 0    | 0   |
|----------------------------------------------------------------------------------------------------|------------------|--------------------|----|----------|------|-----|
| Gaming<br>05/31/2021<br>Gaming                                                                           | \$0.00<br>Amount |                    |    |          |      |     |
| Instructions                                                                                             | Return           |                    |    |          |      |     |
| * The system was unable to locate<br>your previous tax return filing. Is this<br>your first time filing? | No Yes           |                    |    |          |      |     |
| Cancel Save Draft                                                                                        |                  |                    | ٢. | Previous | Subr | nit |

• Selecting NO will prompt you to contact the Division.

|                                                                                                    | Revenue Online          | : Colorado Staging                    |                                               | 1          | 0    | θ   |
|----------------------------------------------------------------------------------------------------|-------------------------|---------------------------------------|-----------------------------------------------|------------|------|-----|
| <                                                                                                    |                         |                                       |                                               |            |      |     |
| Gaming<br>05/31/2021                                                                                                    | <b>\$0.00</b><br>Amount |                                       |                                               |            |      |     |
| Gaming                                                                                                    |                         |                                       |                                               |            |      |     |
| Instructions                                                                                                    | Return                  |                                       |                                               |            |      |     |
| The system was unable to locate<br>your previous tax return filing. Is this<br>your first time filing<br>The system was unable to locate your previ | NO Yes                  | Division of Gaming at 303-205-1300 in | order to proceed with submitting this return. | 0          |      |     |
|                                                                                                    |                         |                                       |                                               |            | 1    |     |
| Cancel Save Draft                                                                                                    |                         |                                       |                                               | < Previous | Subr | nit |

The system was unable to locate your previous tax return filing. Please contact the Division of Gaming at 303-205-1300 in order to proceed with submitting this return.

Selecting YES will take you to your first Tax Return.

The Tax Return consists of six sections: <u>Slot Machines</u>, <u>Table Games</u>, <u>Casino Games</u>, <u>Charitable Gaming</u>, <u>Tax Calculation Breakdown</u> and the <u>Current Period Return Summary</u>. Only white fields can have data input, grayed out fields are not editable.

| Slot Machines      |       |          |      |         |            |                         |                       |      | Ŧ |
|--------------------|-------|----------|------|---------|------------|-------------------------|-----------------------|------|---|
| Denomination       | Units | Coins In | Drop | Payouts | Hopper Adj | Statewide Contributions | Statewide Secondaries | AGP  | F |
| 1 Cent             | 0.0   | 0.00     | 0.00 | 0.00    | 0.00       | 0.00                    | 0.00                  | 0.00 |   |
| 5 Cent             | 0.0   | 0.00     | 0.00 | 0.00    | 0.00       | 0.00                    | 0.00                  | 0.00 |   |
| 10 Cent            | 0.0   | 0.00     | 0.00 | 0.00    | 0.00       | 0.00                    | 0.00                  | 0.00 |   |
| 25 Cent            | 0.0   | 0.00     | 0.00 | 0.00    | 0.00       | 0.00                    | 0.00                  | 0.00 |   |
| 50 Cent            | 0.0   | 0.00     | 0.00 | 0.00    | 0.00       | 0.00                    | 0.00                  | 0.00 |   |
| 1 Dollar           | 0.0   | 0.00     | 0.00 | 0.00    | 0.00       | 0.00                    | 0.00                  | 0.00 |   |
| 2 Dollar           | 0.0   | 0.00     | 0.00 | 0.00    | 0.00       | 0.00                    | 0.00                  | 0.00 | > |
| 5 Dollar           | 0.0   | 0.00     | 0.00 | 0.00    | 0.00       | 0.00                    | 0.00                  | 0.00 |   |
| 10 Dollar          | 0.0   | 0.00     | 0.00 | 0.00    | 0.00       | 0.00                    | 0.00                  | 0.00 |   |
| 25/50 Dollar       | 0.0   | 0.00     | 0.00 | 0.00    | 0.00       | 0.00                    | 0.00                  | 0.00 |   |
| 100 Dollar         | 0.0   | 0.00     | 0.00 | 0.00    | 0.00       | 0.00                    | 0.00                  | 0.00 |   |
| Greater Than \$100 | 0.0   | 0.00     | 0.00 | 0.00    | 0.00       | 0.00                    | 0.00                  | 0.00 |   |
| Multi Denom        | 0.0   | 0.00     | 0.00 | 0.00    | 0.00       | 0.00                    | 0.00                  | 0.00 |   |
|                    | 0.0   | 0.00     | 0.00 | 0.00    | 0.00       | 0.00                    | 0.00                  | 0.00 |   |

When completing the slots or table games information, if there is a row that depicts all zeros (no data entered | not applicable), a check box has been added to the return which prompts the user to review the return and certify those fields should have no figures entered. For example, Casino ABC does not offer Player Banked Poker, before the user can submit the return, the check box must be selected.

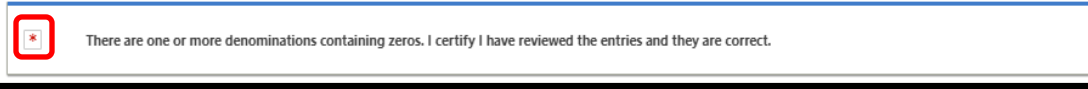

# **Slot Machines**

- Units The average number of active devices on the floor during the month. To arrive at the number of slots to report on the tax return, take the number of slots on floor per day, add up the total number of slots per day for the entire month and divide by the number of days the casino was open during the month. The system will round the number entered to the nearest whole number.
- **Coins-In** Enter the total dollar value of all coin-in encompassing all drops performed during the month. This information is found on the Theoretical Hold Report and the Monthly Slot Revenue Summary.
- **Drop** Enter the total dollar value of Drop + Tickets and Slot Coupons Dropped + Electronic-In as defined below.
  - **Drop** The total dollar value of the drop proceeds for all drops performed during the month and any proceeds resulting from slot tournaments. This information is found

on the Monthly Slot Revenue Summary Report. Drop includes the total amount of coins and bills removed and counted from the drop buckets and bill validators for all drops | counts performed during the month. You may use the total of either the weigh or the wrap for the coins; however, whichever method is selected you must be consistent. Any net proceeds (entry fees less prizes awarded) resulting from a slot tournament held during the month must be included as part of the drop amount reported on the tax return.

- Tickets and Slot Coupons Dropped The total dollar value of tickets and slot coupons inserted into slot machines and processed through the drop and count during the month. The denomination of the tickets and slot coupons dropped is reported on the tax return for the denomination of the machine in which the ticket was inserted.
- Electronic-In This includes the value of all downloaded cashable and non-cashable electronic promotional credits transferred to a slot machine from an Electronic Promotional Credit System.
- **Payouts** Enter the total dollar value of Jackpot Payouts + Tickets and Slot Coupons Redeemed + Electronic-Out + Fills as defined below.
  - Jackpot Payouts The total dollar value of all manually paid jackpots and accumulated credits documented on jackpot payout slips encompassing all drops performed during the month. This includes any statewide secondary jackpots paid by the casino. This amount is found on the Monthly Slot Revenue Summary and Jackpot Comparison Report.
  - Tickets and Slot Coupons Redeemed The total dollar value of tickets and slot coupons redeemed (at slot machines, cages or kiosks) for the month. The denomination of the tickets and slot coupons redeemed is reported on the tax return for the denomination of the machine from which the ticket was issued.
  - Electronic-Out This includes the value of all non-cashable electronic promotional credits electronically transferred from the slot machine to an Electronic Promotional Credit System.
  - Fills The total dollar value of all fills documented on fill slips encompassing all drops performed during the month. This amount is found on the Monthly Slot Revenue Summary. Initial fills are excluded from this total.
- Hopper Adjustments Enter the hopper adjustment amount for all hopper counts performed during the month. The hopper adjustment amount is the hopper count, less the initial fill or the inventory amount from the last hopper count. The hopper adjustment amount is found on the Monthly Slot Revenue Summary. Refer to the ICMP or call the audit section to determine when a hopper count|adjustment is performed and reported. Hopper adjustments are either increases or decreases to AGP; therefore, enter a positive or a negative number. If the hopper adjustment decreases AGP, the amount reported on the tax return must be shown with a minus "-" sign, i.e. -100.00.

- Statewide Contributions Enter the total dollar value of all primary and secondary statewide contributions for the month. The statewide multi-link vendor provides this information. Statewide contributions are the casino's prorated portion of all primary and secondary statewide multi-link jackpots paid during the month. Include statewide contributions in the Multi Denom Slot Machine Denomination section, as this is the only game denomination that allows input into the statewide contributions column.
- Statewide Secondaries Enter the total dollar value of all statewide multi-link secondary jackpots paid by the casino and reimbursed by the vendor. Although statewide multi-link secondary jackpots are paid by the casino, the statewide multi-link vendor may reimburse the casino for these jackpots. This information is provided internally from the jackpot payout slips and from the statewide multi-link vendor. Include Statewide Secondaries in the Multi Denom Slot Machine Denomination section, as this is the only game denomination that allows input into the statewide Secondaries column.

| Slot Machines      |       |          |      |         |            |                         |                       |      | Ŧ |
|--------------------|-------|----------|------|---------|------------|-------------------------|-----------------------|------|---|
| Denomination       | Units | Coins In | Drop | Payouts | Hopper Adj | Statewide Contributions | Statewide Secondaries | AGP  | F |
| 1 Cent             | 0.0   | 0.00     | 0.00 | 0.00    | 0.00       | 0.00                    | 0.00                  | 0.00 |   |
| 5 Cent             | 0.0   | 0.00     | 0.00 | 0.00    | 0.00       | 0.00                    | 0.00                  | 0.00 |   |
| 10 Cent            | 0.0   | 0.00     | 0.00 | 0.00    | 0.00       | 0.00                    | 0.00                  | 0.00 |   |
| 25 Cent            | 0.0   | 0.00     | 0.00 | 0.00    | 0.00       | 0.00                    | 0.00                  | 0.00 |   |
| 50 Cent            | 0.0   | 0.00     | 0.00 | 0.00    | 0.00       | 0.00                    | 0.00                  | 0.00 |   |
| 1 Dollar           | 0.0   | 0.00     | 0.00 | 0.00    | 0.00       | 0.00                    | 0.00                  | 0.00 |   |
| 2 Dollar           | 0.0   | 0.00     | 0.00 | 0.00    | 0.00       | 0.00                    | 0.00                  | 0.00 | > |
| 5 Dollar           | 0.0   | 0.00     | 0.00 | 0.00    | 0.00       | 0.00                    | 0.00                  | 0.00 |   |
| 10 Dollar          | 0.0   | 0.00     | 0.00 | 0.00    | 0.00       | 0.00                    | 0.00                  | 0.00 |   |
| 25/50 Dollar       | 0.0   | 0.00     | 0.00 | 0.00    | 0.00       | 0.00                    | 0.00                  | 0.00 |   |
| 100 Dollar         | 0.0   | 0.00     | 0.00 | 0.00    | 0.00       | 0.00                    | 0.00                  | 0.00 |   |
| Greater Than \$100 | 0.0   | 0.00     | 0.00 | 0.00    | 0.00       | 0.00                    | 0.00                  | 0.00 |   |
| Multi Denom        | 0.0   | 0.00     | 0.00 | 0.00    | 0.00       | 0.00                    | 0.00                  | 0.00 |   |
|                    | 0.0   | 0.00     | 0.00 | 0.00    | 0.00       | 0.00                    | 0.00                  | 0.00 |   |

- Adjusted Gross Proceeds (AGP) Adjusted Gross Proceeds = Drop Payouts + Hopper Adjustments – Statewide Contributions + Statewide Secondaries. The system will automatically calculate AGP. You must verify the system calculated AGP agrees to the AGP amounts per your records.
- Prior Period Adjustments (PPAs) If an adjustment to AGP needs to be made for a tax return previously filed *and* after the filing period is closed, contact the Division's Chief Auditor. You *must* submit supporting documentation to the Division prior to submitting your tax return. The dollar amount is reported in the Prior Prd Adj column for the affected denomination(s). If a PPA has been entered, a box will appear requiring a reason to be entered at the bottom of the return, in

the Current Period Return Summary Information, a check box indicating you have notified the Chief Auditor for the Division of Gaming of this PPA prior to submitting your Gaming Tax Return.

| Prior Period Adjustment AGP         | 100.00                                                      |
|-------------------------------------|-------------------------------------------------------------|
| Adjusted Taxable AGP (Current)      | 100.00                                                      |
| Gaming Tax                          | 0.25                                                        |
| Charitable Tax                      | 0.00                                                        |
| PPA Interest                        | 0.00                                                        |
| Total Due                           | 0.25                                                        |
|                                     |                                                             |
|                                     |                                                             |
| Prior Period Adjustment Explanation |                                                             |
| Explanation                         | Last month we took a deduction twice<br>for JP Slip #12345. |
|                                     | e                                                           |
|                                     |                                                             |
|                                     |                                                             |

Interest due may need to be added to the Interest section on the tax return, the Division will calculate the amount of Interest due and communicate this figure to the casino representative filing the gaming tax return; it is imperative the Division be contacted prior to submitting a gaming tax return with a PPA. This method is **only** used if the adjustment occurs within the same gaming fiscal year. If an adjustment needs to be made to a tax return from a previous gaming fiscal year, please contact the Division's Chief Auditor to obtain information on how the adjustment is handled.

# **Table Games**

## Blackjack, House Banked Poker, Craps and Roulette. Effective May 1/2021: Baccarat, Big 6 Wheel, Casino War, Pai Gow and Other.

- **# of Tables** To arrive at the number of tables to report on the tax return, take the number of tables on floor per day, add up the total number of tables per day for the entire month and divide by the number of days the casino was open in the month.
- Drop Enter the total dollar value of the drop proceeds for all soft drops|counts performed during the month for each table game type and any proceeds from any table game tournaments held during the month. This includes the face value of all coupons played during the month. This information is found on the applicable Table Game Master Games Summary Report. Any tournament proceeds (entry fees) resulting from a table game tournament held during the month must be included in the drop amount reported on the tax return.
- **Hand Pay** The total dollar value of all hand paid jackpots for the month. The jackpot amounts are documented on the table games jackpot payout slips.
- **Payouts** The "Payouts" dollar amount = Openers + Fills Closers Credits. These amounts are found on the applicable Table Game Master Games Summary Report.
  - **Openers** The dollar value of the opening inventory of all applicable table games table tray banks. The inventory amounts are documented on the table inventory forms.
  - **Fills** The total dollar value documented on fill slips of all chips|tokens requested and delivered to the table banks during the month.

- **Closers** The dollar value of the closing inventory of all applicable table games table tray banks. The inventory amounts are documented on the table inventory forms.
- **Credits** The total dollar value documented on credit slips of all chips|tokens removed from the tray banks during the month.
- Adjusted Gross Proceeds (AGP) Adjusted gross proceeds = Drop Handpay Payouts. The system will automatically calculate AGP. You must verify the system calculated AGP agrees to the AGP amounts per your records.
- Prior Period Adjustments (PPAs) If an adjustment to AGP needs to be made for a tax return previously filed *and* after the filing period is closed, contact the Division's Chief Auditor. You *must* submit supporting documentation to the Division prior to submitting your tax return. The dollar amount is reported in the Prior Prd Adj column for the affected denomination(s). If a PPA has been entered, a box will appear requiring a reason to be entered at the bottom of the return, in the Current Period Return Summary Information, a check box indicating you have notified the Chief Auditor for the Division of Gaming of this PPA prior to submitting your Gaming Tax Return.

| 1                                     |                                               |
|---------------------------------------|-----------------------------------------------|
| rior Period Adjustment AGP            | 100.00                                        |
| Adjusted Taxable AGP (Current)        | 100.00                                        |
| Gaming Tax                            | 0.25                                          |
| Charitable Tax                        | 0.00                                          |
| PPA Interest                          | 0.00                                          |
| Total Due                             | 0.00                                          |
|                                       | 0.25                                          |
|                                       |                                               |
|                                       |                                               |
| Prior Period Adjustment Explanation   |                                               |
| Explanation                           | Last month we took a deduction twice          |
|                                       | tor 7P SID # 12345.                           |
|                                       | C                                             |
|                                       |                                               |
| I certify I have notified the Chief A | uditor for the Colorado Division of Gaming of |

Interest due may need to be added to the Interest section on the tax return, the Division will calculate the amount of Interest due and communicate this figure to the casino representative filing the gaming tax return; it is imperative the Division be contacted prior to submitting a gaming tax return with a PPA. This method is **only** used if the adjustment occurs within the same gaming fiscal year. If an adjustment needs to be made to a tax return from a previous gaming fiscal year, please contact the Division's Chief Auditor to obtain information on how the adjustment is handled.

### **Player Banked Poker**

- # of Tables To arrive at the number of tables to report on the tax return, take the number of tables on floor per day, add up the total number of tables per day for the entire month and divide by the number of days the casino was open in the month.
- **Drop** Enter the total dollar value of the drop proceeds for all soft drops | counts performed during the month for all player banked poker tables and any proceeds (entry fees) from any player banked poker tournaments held during the month. This information is found on the Poker Master Games Summary Report. Any entry fees collected from a player banked poker tournament must be included in this amount on the tax return.

- Adjusted Gross Proceeds (AGP) Adjusted gross proceeds = Drop. The system will automatically calculate AGP. You must verify the system calculated AGP agrees to the AGP amounts per your records.
- Prior Period Adjustments (PPAs) If an adjustment to AGP needs to be made for a tax return previously filed *and* after the filing period is closed, contact the Division's Chief Auditor. You *must* submit supporting documentation to the Division prior to submitting your tax return. The dollar amount is reported in the Prior Prd Adj column for the affected denomination(s). If a PPA has been entered, a box will appear requiring a reason to be entered at the bottom of the return, in the Current Period Return Summary Information, a check box indicating you have notified the Chief Auditor for the Division of Gaming of this PPA prior to submitting your Gaming Tax Return.

| Adjusted Texable AGP (Current)      | 50.00                                                      |  |
|-------------------------------------|------------------------------------------------------------|--|
| Garring Tax                         | 10.0                                                       |  |
| Charlable Tax                       | 1.5                                                        |  |
| 20% interest                        | 0.00                                                       |  |
| Table Date                          | 0.00                                                       |  |
| FOR UNK                             | 4.2                                                        |  |
|                                     |                                                            |  |
| vice Period Subjectment Explana     | -                                                          |  |
| vite Period Repartment Depters      | last north ne took a deduction twice<br>for 20 tip #12100. |  |
| Print Presint Subjective et Topland | last north w took a Seduction twice<br>for 2P top #72105.  |  |

Interest due may need to be added to the Interest section on the tax return, the Division will calculate the amount of Interest due and communicate this figure to the casino representative filing the gaming tax return; it is imperative the Division be contacted prior to submitting a gaming tax return with a PPA. This method is **only** used if the adjustment occurs within the same gaming fiscal year. If an adjustment needs to be made to a tax return from a previous gaming fiscal year, please contact the Division's Chief Auditor to obtain information on how the adjustment is handled.

### **Casino Games**

Currently, Keno is the only approved Casino Game. This section will be updated as other Casino Games are approved. Note: Keno AGP is total tickets written minus total winning tickets paid.

### Keno and Other Games

- **# of Games equals # of Units** To arrive at the number of games on the tax return, take the number of units on floor per day, add up the total number of units per day for the entire month and divide by the number of days the casino was open in the month.
- Write Write means the total dollar amount of tickets written per month. Enter the total dollar value of the write for all tickets written for all Keno played during the month.
- **Paid Winning Tickets** The dollar amount of ticket paid should be included under the Payout section of the tax return on the keno row.

- Adjusted Gross Proceeds (AGP) Keno Adjusted gross proceeds is the dollar amount of tickets written minus the dollar amount of winning tickets paid. The system will automatically calculate AGP. You must verify the system calculated AGP agrees to the AGP amounts per your records.
- Prior Period Adjustments (PPAs) If an adjustment to AGP needs to be made for a tax return previously filed *and* after the filing period is closed, contact the Division's Chief Auditor. You *must* submit supporting documentation to the Division prior to submitting your tax return. The dollar amount is reported in the Prior Prd Adj column for the affected denomination(s). If a PPA has been entered, a box will appear requiring a reason to be entered at the bottom of the return, in the Current Period Return Summary Information, a check box indicating you have notified the Chief Auditor for the Division of Gaming of this PPA prior to submitting your Gaming Tax Return.

| 100.08                               |                                      |
|--------------------------------------|--------------------------------------|
| 100.00                               |                                      |
| 0.25                                 |                                      |
| 0.00                                 |                                      |
| 0.00                                 |                                      |
| 125                                  |                                      |
|                                      |                                      |
| Last month we took a deduction twice |                                      |
|                                      | 1000<br>1000<br>0.23<br>0.05<br>0.25 |

Interest due may need to be added to the Interest section on the tax return, the Division will calculate the amount of Interest due and communicate this figure to the casino representative filing the gaming tax return; it is imperative the Division be contacted prior to submitting a gaming tax return with a PPA. This method is **only** used if the adjustment occurs within the same gaming fiscal year. If an adjustment needs to be made to a tax return from a previous gaming fiscal year, please contact the Division's Chief Auditor to obtain information on how the adjustment is handled.

## **Charitable Gaming**

Complete the Charity Name(s), AGP and any PPA amounts in the respective fields. ROL will automatically calculate the amount of tax due from Charitable Gaming based off the AGP entered in this section. The Charitable Gaming tax rate is established by the Colorado Limited Gaming Control Commission's Rule 14. Please see Rule 14 and the ICMP for additional information regarding Charitable Gaming.

# **Tax Calculation Breakdown**

The Tax Calculation Breakdown displays a summary of the amount of AGP reported and the calculated tax for the licensee during the current gaming fiscal year. It will break down the amount of AGP reported and Tax for each established Tax Tier.

## **Current Period Return Summary**

The last section on the tax return depicts a summary of the information entered on the gaming tax return; two fields may need to be modified: Number of days open in the month and PPA Interest.

- Number of days open This field will automatically default to the number of days in the filing month. If the casino was open for business for less than the full month, enter the total number of days open.
- **PPA Interest** If a PPA figure is entered anywhere on the return, which increases AGP, interest due may need to be added to this section on the tax return. The Division will calculate the amount of Interest due and communicate this figure to the casino representative filing the gaming tax return. It is imperative the casino contact the Division's Audit Section prior to submitting the return.

## **Commemorative Coins**

Commemorative coins have two different values. The coins are purchased at one value and redeemed from patrons at another value. Throughout the gaming year, the commemorative coins are recorded at their redemption value. At the end of the gaming year, an adjustment is reported on the June tax return to report the difference between the purchased value and redemption value of the commemorative coins. See the ICMP for more details and the formula for calculating the adjustment. Commemorative Coin adjustments should be added to the tax return in the PPA column for the associated denomination of the Commemorative Coin machine. In the explanation box, a note must be added stating the PPA is a result of the Commemorative Coin and not PPA. In the event a denomination has PPA & Commemorative Coin adjustments, the licensee must document the amount of the PPA and the amount of Commemorative Coin separately.

## **Submitting the Tax Return**

When you have completed your return, select the "Submit" button. If you are not ready to submit your return immediately, you may select the "Save Draft" button. If you select the "Cancel" button, your information will not be saved and you will need to re-enter your data again before you can submit.

| Attachments               |      |             |      |                   |  |  |
|---------------------------|------|-------------|------|-------------------|--|--|
| Туре                      | Name | Description | Size |                   |  |  |
| There are no attachments. |      |             |      |                   |  |  |
| Cancel Save Draft         |      |             |      | < Previous Submit |  |  |

When you select "Submit", a window will pop up requiring you re-enter your password for ROL. Upon entry of a valid password, your return will be submitted.

| Confirmation                                                                                                    | × |  |  |
|----------------------------------------------------------------------------------------------------|---|--|--|
| This action will submit your return to the Department of Revenue.<br>Please ensure all information is correct before continuing. |   |  |  |
| Enter your password to continue.                                                                                                 |   |  |  |
| Password *                                                                                                    |   |  |  |
| Required                                                                                                    |   |  |  |
| Required                                                                                                    |   |  |  |
| Cancel OK                                                                                                    |   |  |  |

After the return has been submitted, you may print a .pdf of your tax return by selecting the Printable View button on the confirmation screen, or after filing, the Print hyperlink from the Returns screen.

| COLORADO<br>Department of Revenue Online                                                                                                    | : Colorado Staging                                                                                                    | 06/23/2021                                                                                                    | e e 🧒                                                                   |
|----------------------------------------------------------------------------------------------------|----------------------------------------------------------------------------------------------------|----------------------------------------------------------------------------------------------------|-------------------------------------------------------------------------|
| < Returns                                                                                                    |                                                                                                    |                                                                                                    | _                                                                       |
| Confirmation Thank you for using Colorado Revenue Online to submit your return. Your Colo Department have any questions about your return, correspondence may be m Colorado Revenue Online completes your Colorado Gaming Tax filing requirer for the return in this period If Your Lava & Palance due you are required to ma | orado Gaming Tax return has been received. V<br>alled to you or one of our agents will contact<br>nent. If you would like to view this return in th<br>wa a navment bu celection "Make a Paument" | Ve will process your return as soon as poss<br>you. Do not send your printed return to the<br>future, click on the "Requests" tab and t<br>at the ton of this screen if paying by your | sible. Should the<br>ne Department. Using<br>hen click on the hyperlink |
| Printable View                                                                                                    | a a payment by selecting make a rayment of a different tax acc                                                                                                    | a the top of this screen, in paying by coop<br>iount, please click home in the top left con                                                                                            | ner of this screen.                                                     |
| ок                                                                                                    |                                                                                                    |                                                                                                    |                                                                         |

## **Making a Payment**

In the Accounts Panel, click on the Make a Payment hyperlink.

| COLORADO<br>Department of Revenue  | Online : Colorado Staging                         | 06/23/2021 💽 🛛                                                                            | 9 |  |  |  |
|------------------------------------|---------------------------------------------------|-------------------------------------------------------------------------------------------|---|--|--|--|
| BLACK HAWK CO 80422-0045           |                                                   | Welcome, Leen<br>You last legged in on Mondoy, Jun 7, 2021 4:20:15 7<br>Manage My Profile |   |  |  |  |
| Accounts Action Center Settings Mo | re                                                |                                                                                           |   |  |  |  |
| BLACK HAWK CO 80422-0045           | 05/31/2021 Return<br><sup>Status</sup><br>Pending | > View Request                                                                            |   |  |  |  |
|                                    | Account                                           | Make a Payment     File/Amend and View Returns/Payments                                   |   |  |  |  |
|                                    | \$0.00                                            | Additional Actions                                                                        |   |  |  |  |

You will be directed to the payment type screen which contains all payment methods accepted for all tax types – it is not specific to 141 Gaming Tax. The two acceptable methods for payment for 141 Gaming Tax are:

- EFT Payment (No Fee) Pay by electronic funds transfer via ACH debit. Clicking this option will direct you to the PayConnexion (PCX) Website. EFT registration and authorization is required prior to making your payment. Payments cannot be made until 24-48 hours after you register.
- Payment Coupon Pay by using a payment coupon. If you are unable to pay via PCX, you may pay by check using the Payment Coupon button. If you utilize this option, your payment must be postmarked by the tax due date. Only include the coupon with your payment. Do NOT send in a copy of your return with your payment.

### **Notifications**|Misc Items

Late returns can be submitted after the tax return deadline – You may pay your taxes due, however you may also be charged Penalty and or Interest pursuant to C.R.S. 12-47.1-604.

A system notification may be sent out depending on when you submit and pay your 141 Gaming Taxes. On the morning the day taxes are due, if you have not submitted your return and or if your payment has not posted to your account before 6pm the previous day, the system will automatically send an Email and Web Message indicating we have not received your gaming tax return and or payment. Please note there are times when a system notification may be automatically generated due to the timing of events. If you have any questions or would like to confirm the status of your account, please do not hesitate to contact the Division.

#### **Other Helpful Features**

Depending on your account access, clicking on the More hyperlink provides other features which may be of use when managing your submissions on Revenue Online.

| COLORADO Revenue Onlin                                                                                     | E Colorado Staging                                                                                                    | 06/23/2021 🐻 Ø 🖯                                                                                                    |
|----------------------------------------------------------------------------------------------------|----------------------------------------------------------------------------------------------------|----------------------------------------------------------------------------------------------------|
| BLACK HAWK CO 80422-0045                                                                                   |                                                                                                    | Welcome, Leena<br>You last logged in on Monday, Jun 7, 2021 4:20:15 PM<br>Manage My Profile •                                                         |
| Accounts Action Center Settings More                                                                       |                                                                                                    |                                                                                                    |
| <b>Q</b> What are you looking for?                                                                         |                                                                                                    |                                                                                                    |
| Submissions Search for previous submissions. Search Submissions                                            | Correspondence View correspondence I've received from the Colorado Department of Revenue. Send a Message View Messages View Letters View Letters  | <ul> <li>Payments &amp; Returns</li> <li>Manage payments and returns for accounts of this customer.</li> <li>Manage Payments &amp; Returns</li> </ul> |
| Names & Addresses View or update names and addresses associated to this customer. Manage Names & Addresses | Additional Actions Perform additional actions for this taxpayer.     Submit a Power of Attorney     Manage My EFT     View My EFT Account Numbers |                                                                                                    |

#### Submissions

The Submissions tab shows a quick overview of submissions in progress of being completed, completed submissions, and actions that have fully processed in the system. You can click on any of the hyperlinks to jump to the selected item.

|                                                                                                    | COLORADO<br>Department of Revenue | Revenue Online | : Colorado Staging | 06/23/     | 2021      | • 🧒        | 9 | θ |
|----------------------------------------------------------------------------------------------------|-----------------------------------|----------------|--------------------|------------|-----------|------------|---|---|
| Submissions         Submissions are things you have submitted online for processing. Common examples include returns and payments.           Submissions older than 12 months can be found using the search.         Submissions older than 12 months can be found using the search. |                                   |                |                    |            |           |            |   |   |
| Submissions Alter                                                                                                    |                                   |                |                    |            |           |            |   |   |
| Date                                                                                                    | Title                             | Accourt        | ıt                 | Account ID | Period    |            |   |   |
| 06/23/2021                                                                                                    | Gaming Tax Return                 | Gamin          | p Tax              | -040-GAM   | 05/31/202 | н          |   |   |
| 06/23/2021                                                                                                    | Gaming Tax Return                 | Gamin          | g Tax              | -040-GAM   | 06/30/202 | 06/30/2021 |   |   |

#### Correspondence

The Correspondence pane displays a list of actions you can take pertaining to your account.

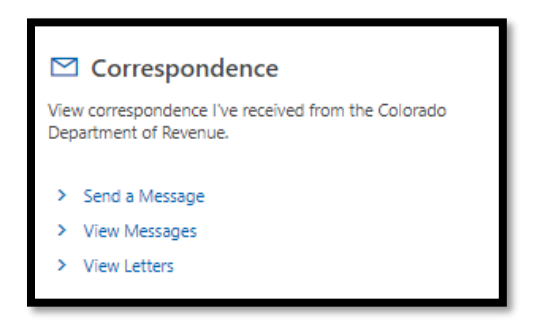

#### Payments & Returns

The Payments & Returns pane allows you to manage payments and returns for accounts of this customer.

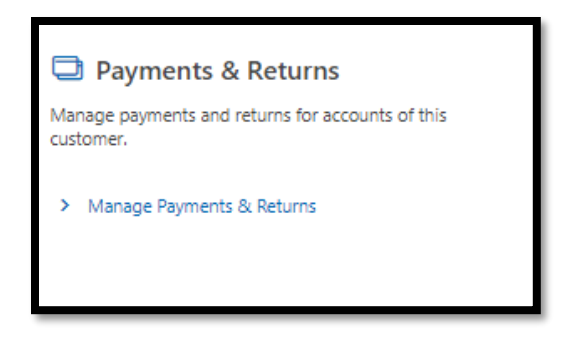

#### Names & Addresses

The Names & Addresses pane allows you to view names and addresses associated to this customer.

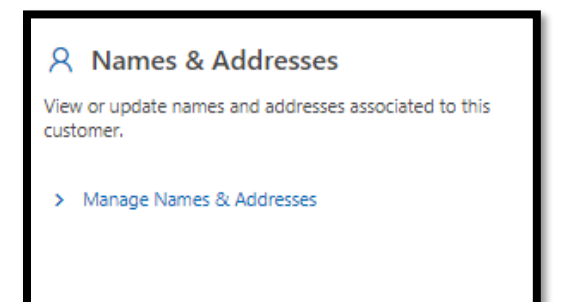

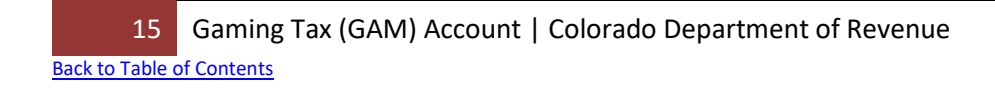

#### Access

The Access pane (for those with Full Access Type) allows for the managing of access of accounts. It displays a list of other individuals who have access to this account, and what their level of access is.

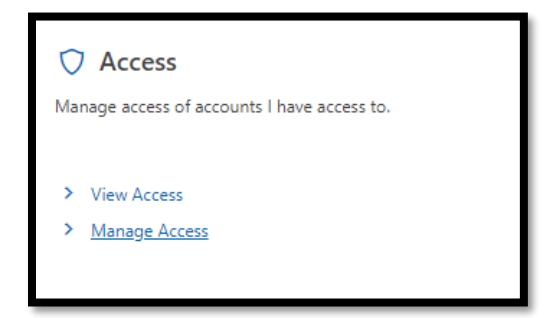

#### Additional Actions

The Additional Action pane allows you to perform the actions listed for this taxpayer.

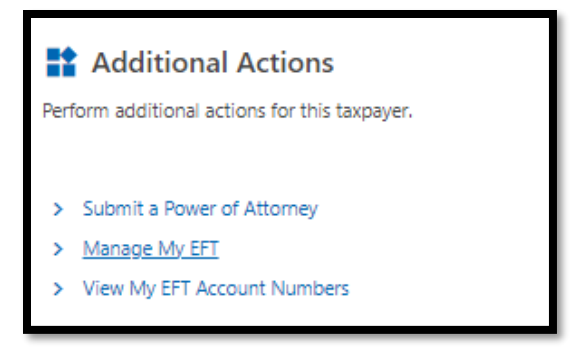